## Création d'un raccourci « ENT Beneylu » sur la page d'accueil d'un téléphone Android

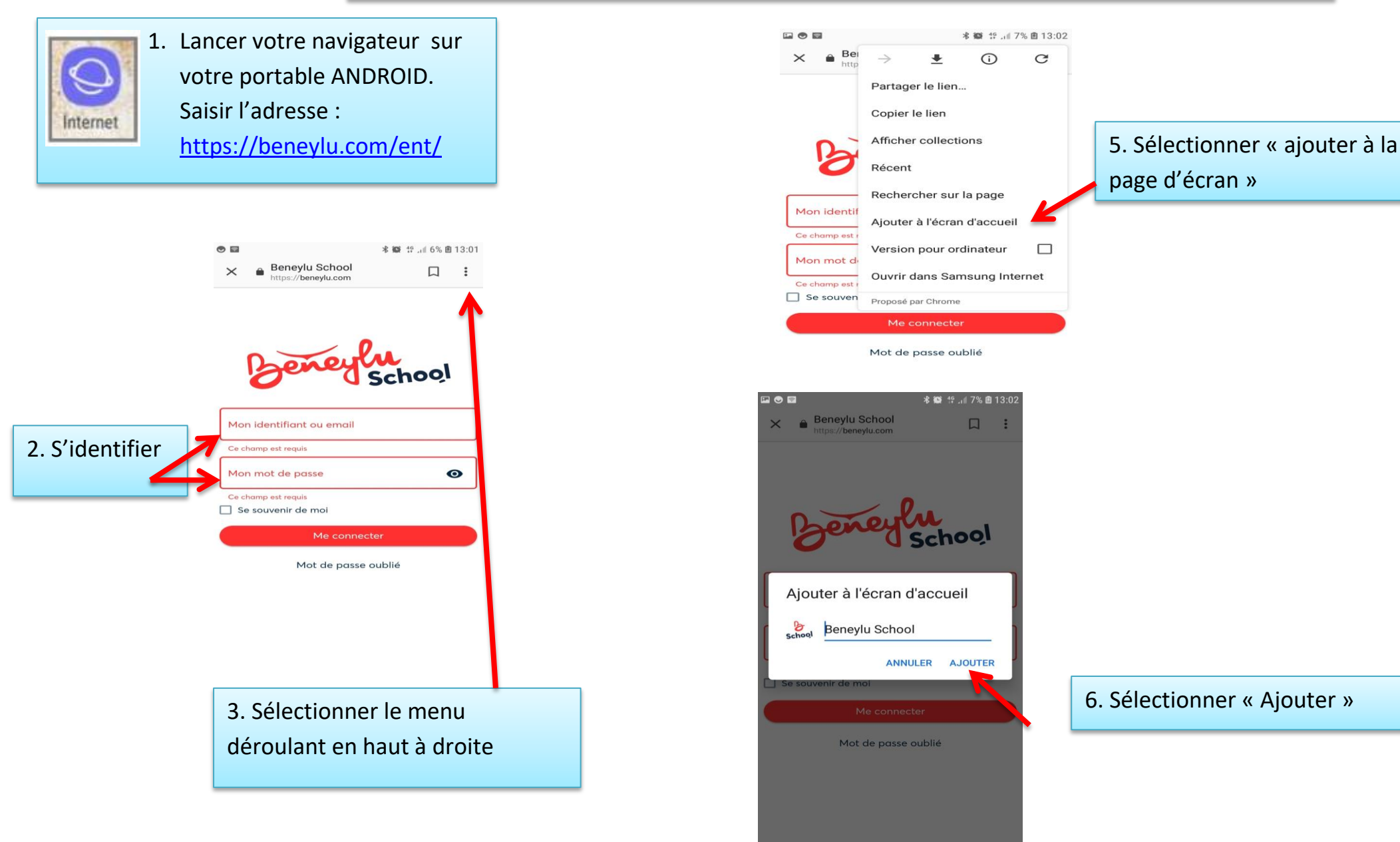

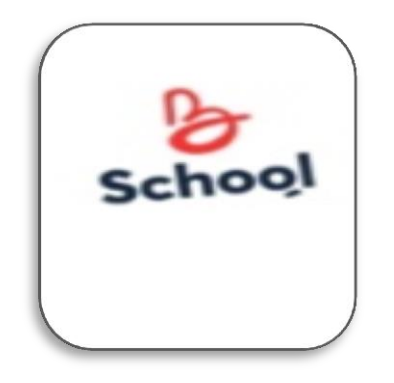

| × 🗢 🖻   |            | * 😟 👯 🗤 79 | % 🖻 13:03 |
|---------|------------|------------|-----------|
|         |            |            |           |
|         |            |            |           |
| Schr    |            |            |           |
| Beneylu |            |            |           |
| School  |            |            |           |
|         |            |            |           |
|         |            |            |           |
|         |            |            |           |
|         |            |            |           |
|         |            |            |           |
|         |            |            |           |
|         |            |            |           |
|         |            |            |           |
|         |            |            |           |
|         |            |            |           |
|         |            |            |           |
|         |            |            |           |
|         |            |            |           |
|         |            |            |           |
|         |            |            |           |
|         |            | 0          |           |
|         | $\bigcirc$ | [î]        |           |
|         |            |            |           |
|         | Internet   | Camera     |           |
|         | _          | ć          |           |
|         |            |            |           |

7. L'icône apparait alors sur votre page d'accueil.Sélectionner cette icône pour SE CONNECTER